1. Press "Win+I" buttons on the keyboard. Win Button:

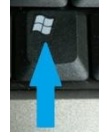

2. On the menu which appears click on "Change PC settings".

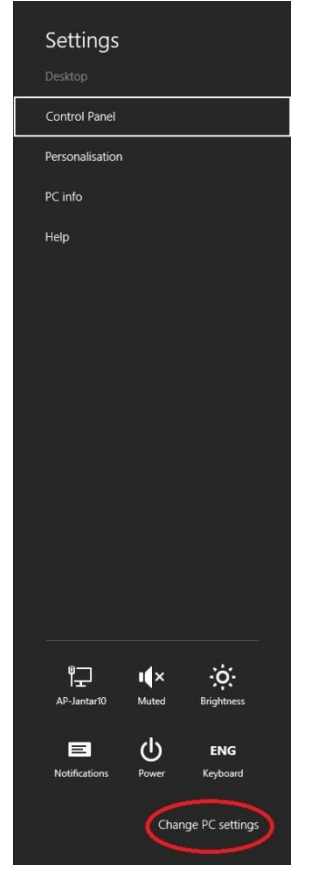

- 3. Click "Update and recovery".
- 4. Click "Recovery".

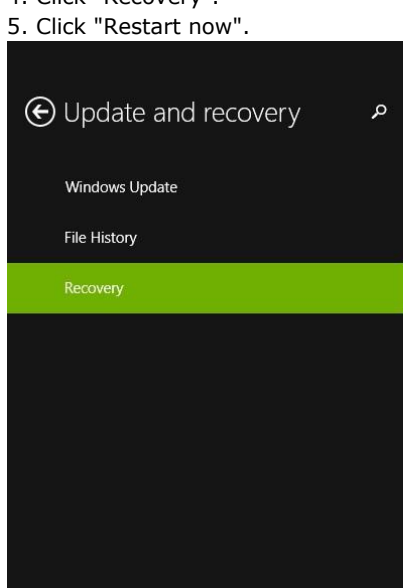

# Refresh your PC without affecting your files

If your PC isn't running well, you can refresh it without losing your photos, music, videos and other personal files.

Get started

### Remove everything and reinstall Windows

If you want to recycle your PC or restart completely, you can reset it to its factory settings.

 Get started

#### Advanced start-up

Start up from a device or disc (such as a USB drive or DVD), change Windows start-up settings or restore Windows from a system image. This will restart your PC.

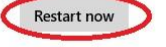

### 6. Click "Troubleshoot".

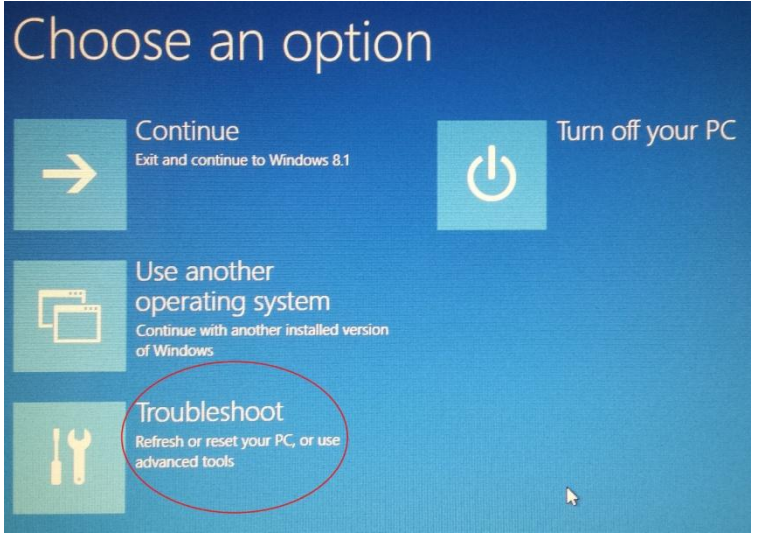

7. Click "Advanced options".

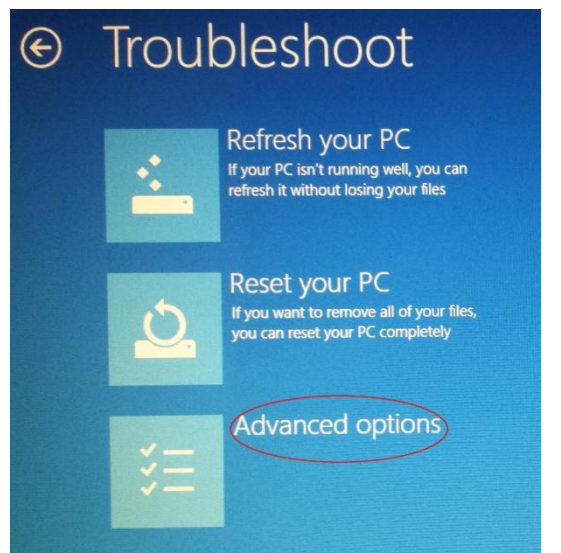

# 8. Click "Start-up settings".

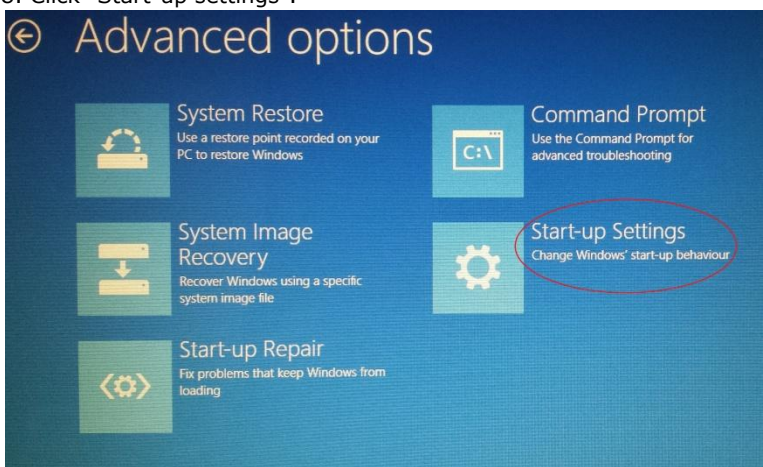

#### 9. Click "Restart".

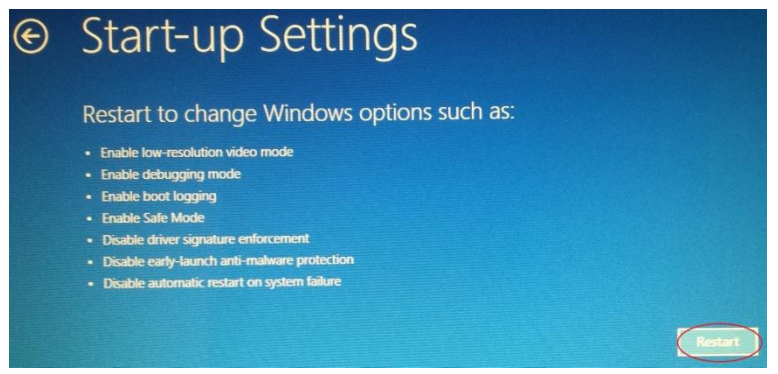

9. Press "7" button on the keyboard.

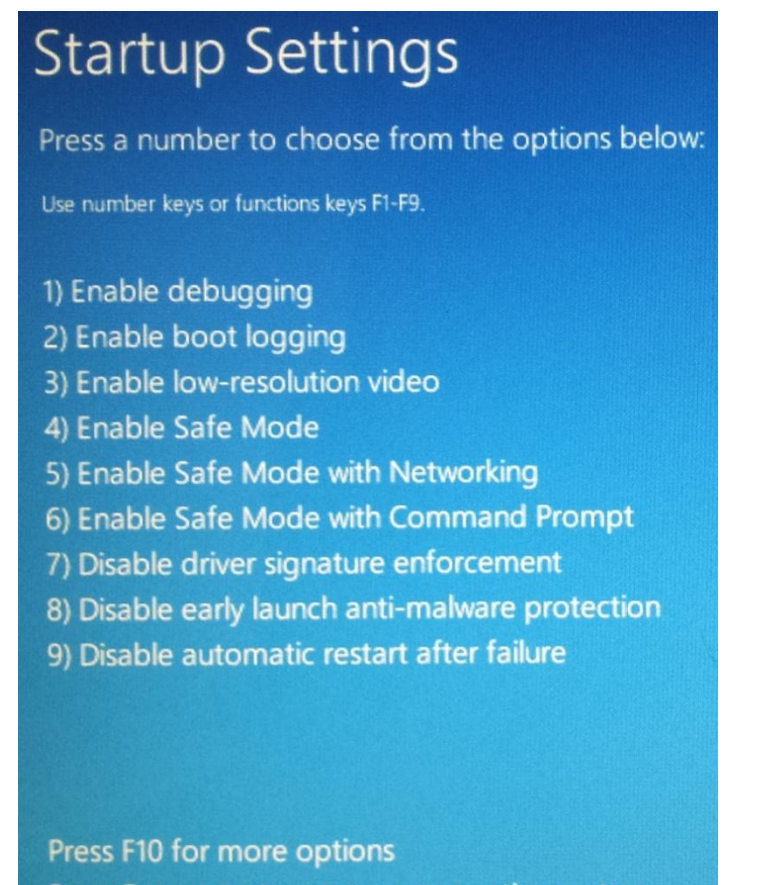

Press Enter to return to your operating system

10. After restarting the PC add the driver for the Reader D-1-USB in Device manager. Follow the manual of the Reader D-1-USB or view the video guide on the jantar.si/forum/en/.